# **SISTEMA RUNA**

## **REGISTRACIÓN DE VEHICULOS OKM**

CONCESIONARIAS HABILITADAS

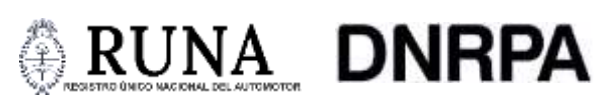

Direccion Nacional de los Registros Nacionales de la Propiedad del Automotor y de Créditos Prendarios

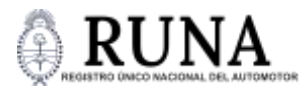

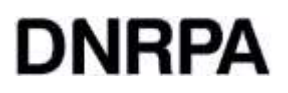

## SISTEMA RUNA - INTRODUCCIÓN

A partir de la publicación de la Disposición N°74/2025, ocurrida en el Boletín Oficial de la República Argentina el 5 de febrero del 2025, se creó en la órbita de la Dirección Nacional de los Registros Nacionales de la Propiedad del Automotor y de Créditos Prendarios el Registro Único Virtual (RUV), de carácter remoto, abierto, accesible y estandarizado, y a través del cual comenzará a operar el sistema RUNA (Registro Único Nacional del Automotor). Es por esto que, a partir del 19 de febrero, las personas que compren un vehículo 0 kilómetro podrán gestionar la cédula y el título íntegramente en la concesionaria, sin necesidad de acudir a ningún registro seccional.

En una primera etapa, toda la documentación les será enviada digitalmente por correo electrónico, y en una siguiente, además, podrán tenerla disponible en la App Mi Argentina u optar por la solicitud en formato físico.

Tal como se prevé en la reglamentación, inicialmente, la tramitación integral de la titularidad de cualquier vehículo, solo estará disponible en las agencias concesionarias para las versiones 0 kilómetro, algo que luego se extenderá hasta incorporar la totalidad del universo de los automotores, incluyendo los usados.

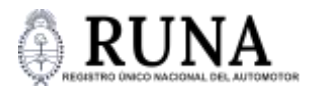

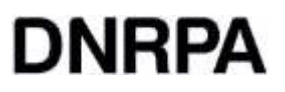

## SISTEMA RUNA – INSCRIPCIONES INICIALES

1. Ingresar al sitio de RUNA "http://runa.jus.gob.ar/" y completar con el usuario y la contraseña de la registración.

| Argentina.gob.ar<br>Egistro único nacional del automoto | R                                                 |                    |                                                                                                    |
|---------------------------------------------------------|---------------------------------------------------|--------------------|----------------------------------------------------------------------------------------------------|
|                                                         | Registro Unico Nacio<br>Unico Nacio<br>2011111110 | onal del Automotor |                                                                                                    |
|                                                         | Contraction<br>4                                  | 8                  |                                                                                                    |
|                                                         | mane                                              | 849                |                                                                                                    |
|                                                         | Oxel mucontravena                                 | Essentarra         |                                                                                                    |
|                                                         |                                                   |                    | DINR PA y C P (+5411) 9300-4800 interner 77210<br>Ar Comentos 5660, C M (4A3W Clusted Autor<br>16 Bientos Area, Preside a Area |

2. Una vez que se accede al sistema se debe seleccionar del menú superior derecho la opción "Inscripción Inicial".

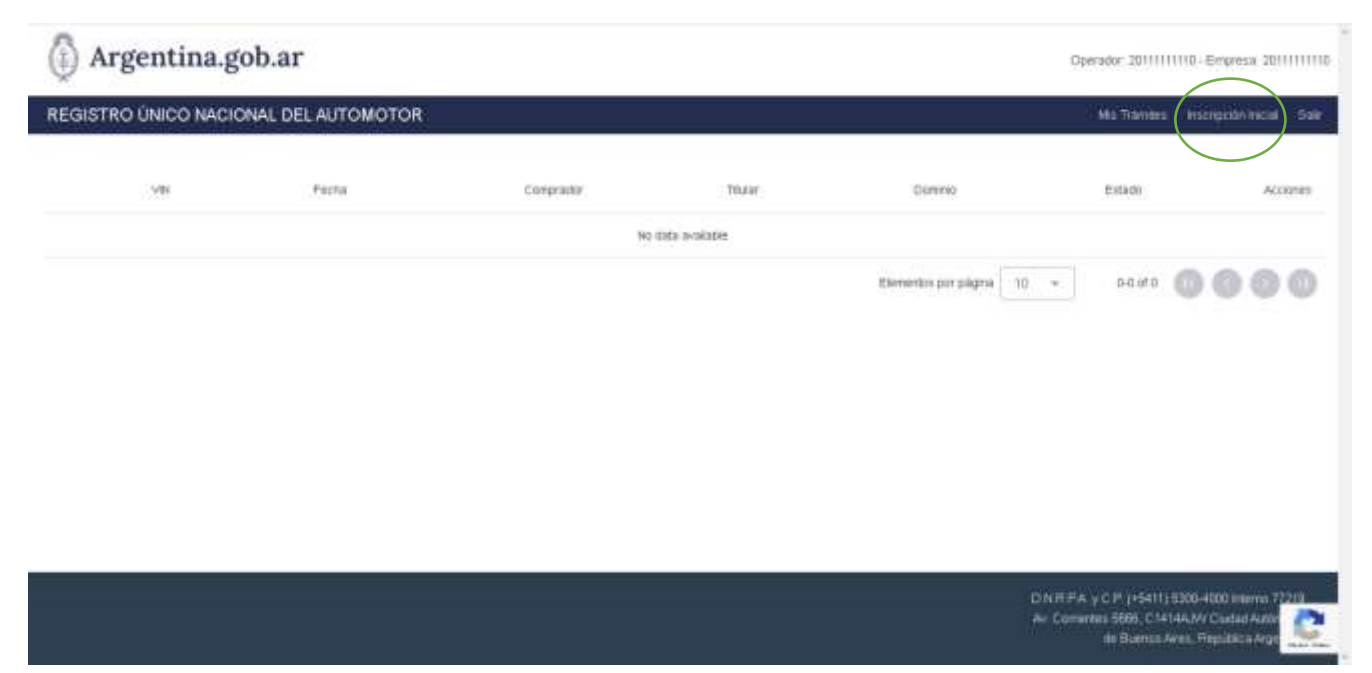

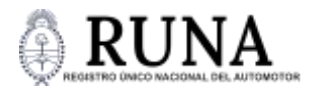

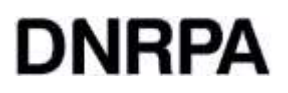

 En la siguiente pantalla copiar el Número de Identificación del Vehículo (VIN) tal como aparece en el certificado de fabricación y luego hacer clic en "Validar".

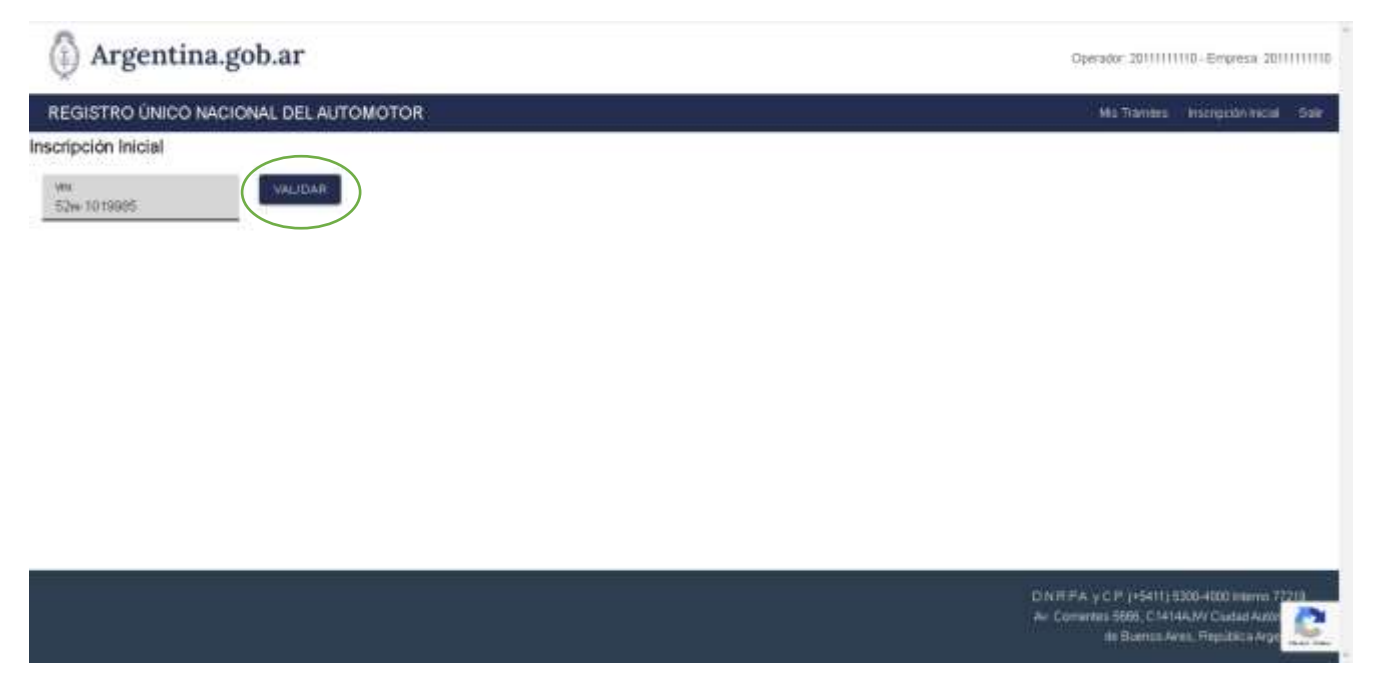

4. A partir de la acción anterior, el sistema muestra de forma automática los datos del vehículo, solo se deberán completar manualmente el monto consignado en la factura de compra y hacer Clic en calcular. Esto calcula automáticamente el valor del arancel por el trámite de inscripción.

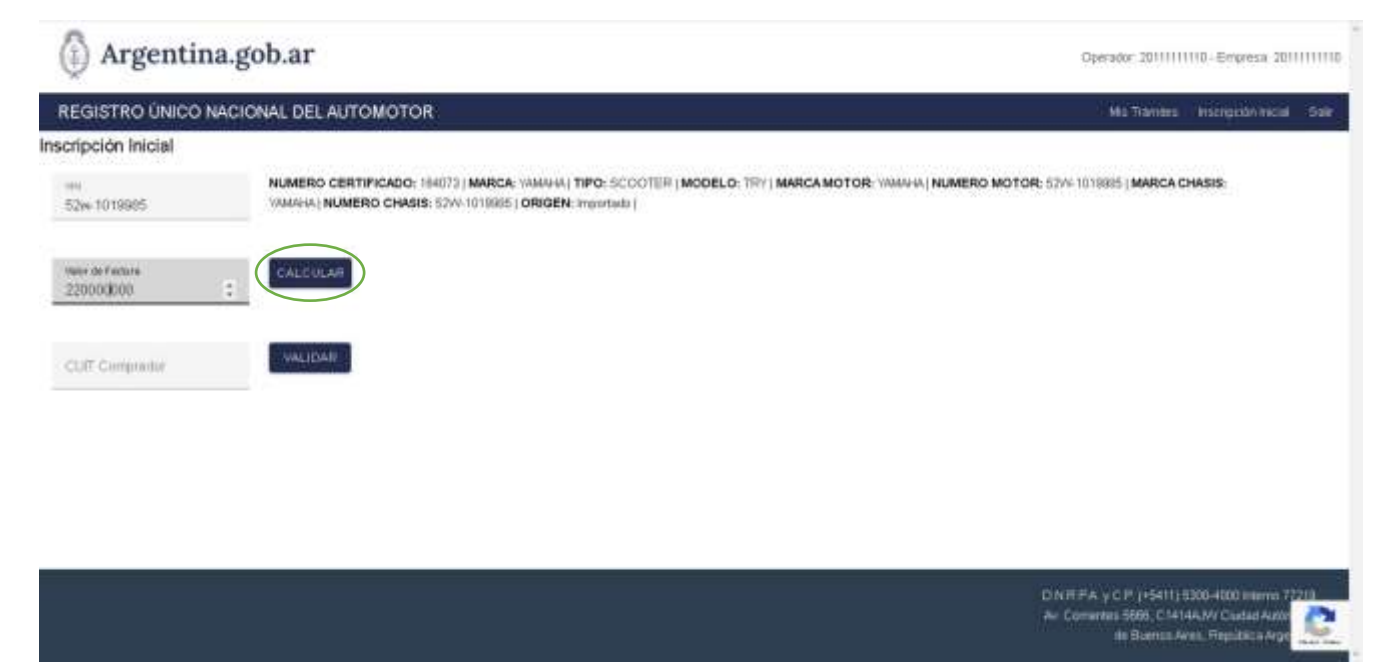

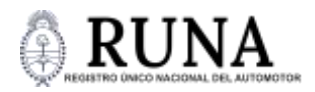

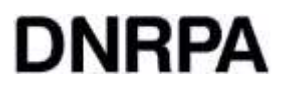

### 5. Ingresar el número de CUIT del comprador. Luego hacer clic en "Validar".

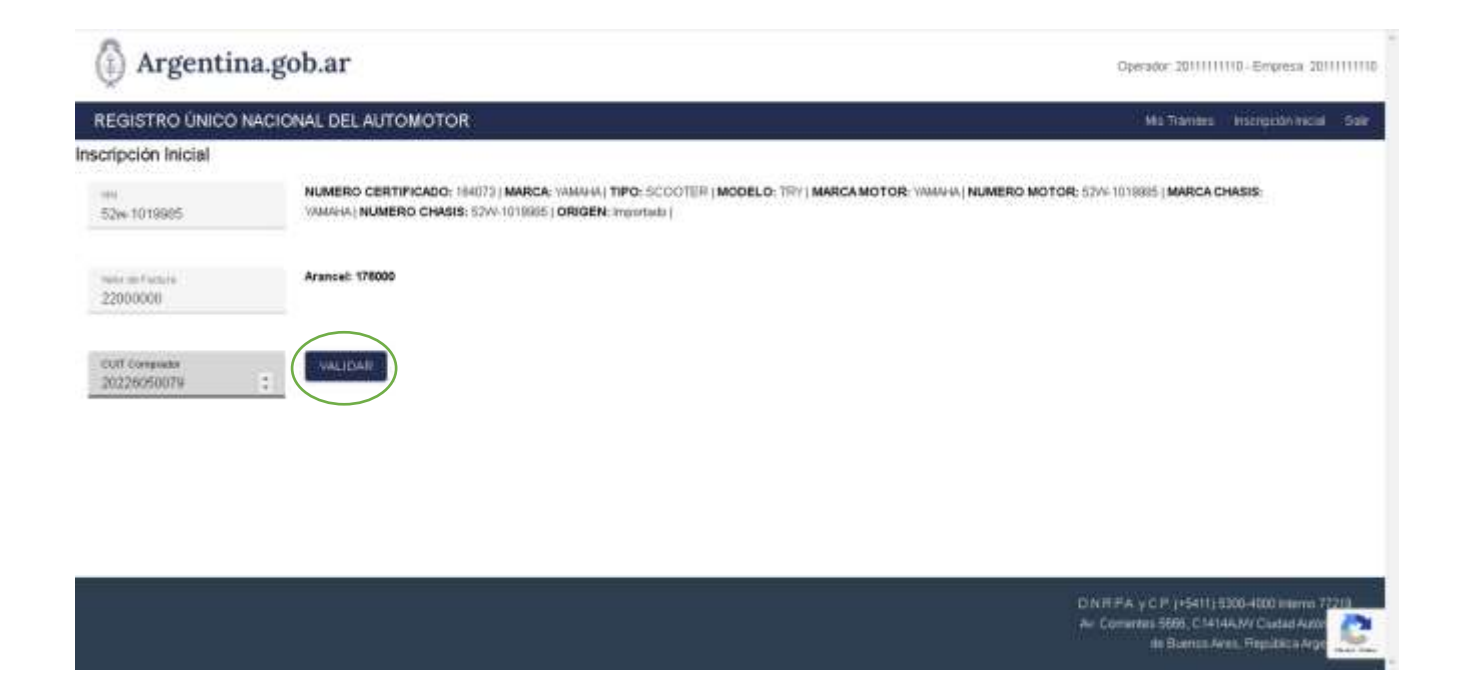

6. A partir de los números de CUIT del comprador y del titular, el sistema recupera y autocompleta los datos provistos por la base del RENAPER.

| (i) Argentin                  | a.gob.ar                                                       |                                                                      |                                                    |                                      | Operador: 20111111                               | 110-Empresa 2011                          |    |
|-------------------------------|----------------------------------------------------------------|----------------------------------------------------------------------|----------------------------------------------------|--------------------------------------|--------------------------------------------------|-------------------------------------------|----|
| REGISTRO ÚNICO N              | ACIONAL DEL AUTOMOTOR                                          |                                                                      |                                                    |                                      | Mag Tribinasa                                    | Instruction metal                         | 50 |
| scripción Inicial             |                                                                |                                                                      |                                                    |                                      |                                                  |                                           |    |
| ===<br>52%-1019985            | NUMERO CERTIFICADO: 184073<br>VAMAHA) NUMERO CHASIS: 52W       | MARCA: YAMAAA   TIPO: SCOOTER<br>1019865   ORIGEN: Importada         | MODELO: TRY   MARCAN                               | NOTOR: WARMAN   NUMERO MC            | 10R: 52/4 1018885   MARCA C                      | MASIS                                     |    |
| telor en Partira<br>22000000  | Aranceb 178000                                                 |                                                                      |                                                    |                                      |                                                  |                                           |    |
| cutt Compandor<br>20226050079 | APELLIDO: SCADUTO MACRI I NO<br>11111111   DOMICILIO LEGAL: AV | MERES: Juan Martin   CUIL: 20720050<br>CABLDO   0211BELGRAND   CIUDA | 079   SEXO: M.   NRO DOC:<br>D DE BUENCS ARES (ARG | 22005007 (FECHADE NACIMIE<br>ENTINA) | NTO: 1071-12-17  TELEFONO:                       | 11                                        |    |
| Cutt Tinder                   | VALUSAR                                                        |                                                                      |                                                    |                                      |                                                  |                                           |    |
| cut                           | Titularisan %                                                  | Donitilo Real                                                        | Enar                                               | Estato Owi                           | Acciones                                         |                                           |    |
|                               |                                                                | No priser thuliers cargados                                          |                                                    |                                      |                                                  |                                           |    |
|                               |                                                                |                                                                      |                                                    |                                      | CINE PA y CP (+5811) 6<br>Av. Common 1889, C1414 | 1300-4000 interno 7<br>4A.M/ Costat Autor | C  |

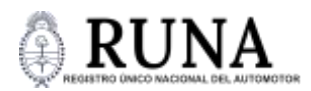

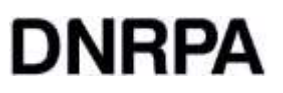

7. A continuación, completar el domicilio real (solo si difiere del que consta en la base de datos del RENAPER)

| 14                                                      | NUMERO CERTIFICADO: 164072 M                                                                                      | ARCA YAMAHA   TIPO. SCOOTER                                                                                                    | MODELO: TRY MARCA MO                                          | TOR: WHATA NUMERO NO                                      | TOR: 52W-10188851 MARCA CHAS   | NS:-       |
|---------------------------------------------------------|----------------------------------------------------------------------------------------------------|----------------------------------------------------------------------------------------------------|---------------------------------------------------------------|-----------------------------------------------------------|--------------------------------|------------|
| 2++ 1019985                                             | TAMAHA (NUMERO CHASIS: 57W-10                                                                                     | 19935   ORIGEN: Importado                                                                                                    |                                                               |                                                           |                                |            |
|                                                         |                                                                                                    |                                                                                                    |                                                               |                                                           |                                |            |
| ite de Fadute<br>2000000                                | Aranoal 178000                                                                                                    |                                                                                                    |                                                               |                                                           |                                |            |
|                                                         |                                                                                                    |                                                                                                    |                                                               |                                                           |                                |            |
| 07 Camanata-<br>0729050079                              | APELLIDO: SCACUTO MACRI   NOME<br>111111111 DOMICILIO LEGAL: A/ CA                                                | BRES: Juan Martin J CUIL: 20226357<br>BLCICI 10211BELORWICH CUICA                                                                                  | 079 (SEXO: M   NRO DOC: 2<br>D DE BURNOS ARES LARGE           | 2505007 (FECHADE NACIMIE<br>NTINA)                        | NTO: 1071-12-12   TELEFOND: 11 |            |
|                                                         |                                                                                                    |                                                                                                    |                                                               |                                                           |                                |            |
|                                                         |                                                                                                    |                                                                                                    |                                                               |                                                           |                                |            |
| UIT 1944<br>0226050079                                  | APELLIDO: SCADUTO MACRI (NOME<br>11111111   DONICILIO LEGAL: A/ CA                                                | RES: Juan Martin   CUL: 20230355<br>BLDO   1/21 BELGRAMO   CL/DA                                                                                   | 078   SEXO: M   NRO DOC: 7<br>D DE BUENOS ARES   ARGE         | 2505007 ( FECHA DE NACIMIE<br>NTINA)                      | NTO: 8871-12-12   TELEFOND: 11 | <i>i</i> . |
| uit fixee<br>0226050079                                 | APELLIDO: SCAQUTO MACIN ( NOME<br>11111111   DOMICILIO LEGAL: A/ CA                                               | RES: Juan Martin   CUBL: 20030101<br>BLDO   1211 BELGRWNO   CNDA                                                                                   | 078   SEXO: W   NRO DOC: 7<br>D DE BUENOS ARES (AROE          | 2605007 (FECHADE NACIME<br>NTINA)                         | NTO: 1073-12-12   TELEFOND: 11 | ll -       |
| urt Those<br>0226050079<br>Normal Th                    |                                                                                                    | IREE: Juan Martin   CUL: 20020100<br>BILDO   1021 BELGRAND   CALDA<br>gmail.com Softwoole                                                          | II/II   SEXO: II   NRO DOC: 7<br>D DE BJENOS ARES   ARGE<br>+ | REGAIL CANCELAR                                           | NTO: 3375-12-12   TELEPONO: 11 |            |
| ult flare<br>0226050078<br>000000<br>Cabiat             | APELLIDO: SCACUTO MACIN ( NOME<br>1111111   DOMICILIO LEGAL A/ CA<br>new<br>202, CAEA                             | SREE: Juan Martin   CULC: 20031161<br>BLDO   102   BELGRAWKO   CLIDA<br>Strain Com<br>Sotarole                                                     | NINI SEXO: N   NRO DOC: 7<br>D DE BUENOS AREB   ARGE          | PERSONT I PECHA DE NACIMIE<br>INTINA I<br>IPEGAN CANDELAN | NTG: 5879-12-12   THLEFOND: 11 |            |
| ult flue<br>0226050079<br>006<br>Cableo<br>Cent         | APELLIDO: SCACUTO MACIN (NOM<br>11111111   DOMICILIO LEGAL A/ CA<br>New<br>2002, CABA<br>Texanised %              | BRES: Juan Marin   CURL: 20030166<br>BLDO   121(BELGRANNO) CLEDA<br>gmail.com                                                                      | Enel                                                          | Estado Civil                                              | Accores                        |            |
| un feae<br>0228050019<br>00<br>00<br>Catilat<br>Catilat | APELLIDO: SCACUTO MACIN   NOME<br>1111111   DOMICILIO LEGAL A/ CA<br>1000<br>202; CAEA<br>202; CAEA<br>Taxanded % | IREE: Juan Martin   CULL: 20201164<br>BLDO   12   IBELGRAVIKO   CILIDA<br>gmail.com Extension<br>Domicilie Regis<br>The presentitutives cargadite. | Emai                                                          | Estado Civil                                              | Accores                        |            |
| un feane<br>0228050019<br>20<br>20<br>20<br>Califa      | APELLIDO: SCACUTO MACIN ( NOME<br>1111111   DOMICILIO LEGAL: A/ CA<br>new<br>202, CAEA<br>Touristed %             | BREE: Juon Marin I CUL: 20031164<br>BLDO I II2 (IBELGRAVIVO) (CLOX<br>gmail.com<br>Donicilio Resi<br>Tas prever Huteres cargados                   | Email                                                         | Entado Civil                                              | Accores                        |            |

- 8. Completar un correo electrónico declarado por el comprador y seleccionar el estado civil.
- 9. Hacer clic en "AGREGAR".

| or de Partan<br>2000000   | Aranoel: 176000       |                                                                          |                                                                                              |                         |                                           |                                       |
|---------------------------|-----------------------|--------------------------------------------------------------------------|----------------------------------------------------------------------------------------------|-------------------------|-------------------------------------------|---------------------------------------|
| 17 Completer<br>226050079 | APELLIDO: SCADUTO MAC | Fil : NOMBRES: Juan Martin   CUIL; 2<br>IAL: AV CABLEG   112    BELGRAND | 0228050079   <b>SEXO;</b> M   <b>NRO DOC:</b> 228050<br>  CIUDAD DE BUENCS AIRES   ARGENTINA | 07   FECHADE NACIMIEN   | TO: 1971-12-12   TELEFONO: 1              | ů.                                    |
| REGAR TITULAR             |                       |                                                                          |                                                                                              |                         |                                           |                                       |
| CUIT<br>20226050079       | Titulandad %          | Cototo 02, CABA                                                          | Email                                                                                        | Estado GMI<br>Soltero/a | Accip:001                                 |                                       |
| minio                     |                       |                                                                          | ¥1.                                                                                          |                         |                                           |                                       |
| de any                    | -                     |                                                                          |                                                                                              |                         |                                           |                                       |
|                           |                       |                                                                          |                                                                                              |                         |                                           |                                       |
| DAH THAMILE               |                       |                                                                          |                                                                                              |                         | DADOL // D / DHILD                        | 00. 4000 Lat                          |
|                           |                       |                                                                          |                                                                                              |                         | Av Comentes 5666, C1414/<br>de Buenos Are | d/A Clubad Autor<br>5. Republico Arpt |

10. Se puede observar el Titular ya ingresado, el sistema da la posibilidad de eliminar lo cargado si fuese necesario.

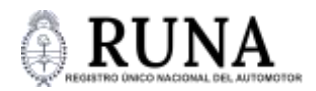

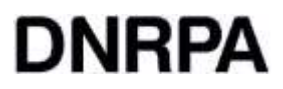

11. Ingresar el Número de Dominio que se asigna y seleccionar el tipo de uso que tendrá el vehículo que se inscribe.

| 1000 00/1000<br>229999000 | Arancet 176000        |                                                                         |                                                                              |                       |                                                    |                        |
|---------------------------|-----------------------|-------------------------------------------------------------------------|------------------------------------------------------------------------------|-----------------------|----------------------------------------------------|------------------------|
| 20226050079               | APELLIDO: SCADUTO MAD | RI   NOMBRES: Juan Martin   CUIL: 2<br>Mal: AV CABLDO   02     BELGRAND | 0328050079 ( SEXC: M ) NRO DOC: 228050<br>  CIUDAD DE BUENOS ARES (ARGENTINA | 07 (FECHA DE NACIMIEN | TO: 1971-12-12   TELEFONO: 11                      |                        |
| ADREGAR TITULAR           | Titutandad %          | Correctio Real                                                          | Erist                                                                        | Estudo Ovil           | Accord                                             |                        |
| 20226090079               | 100                   | Cabinty 102, CABA                                                       | veneze1976gipeat.com                                                         | Saterara              |                                                    |                        |
| сынко<br>27998АА          |                       |                                                                         |                                                                              |                       |                                                    |                        |
| free ex sos<br>Privado    |                       |                                                                         |                                                                              |                       |                                                    |                        |
| INICIAN TRANTE            |                       |                                                                         |                                                                              |                       |                                                    |                        |
|                           |                       |                                                                         |                                                                              |                       | DNRPA y CP (+5411)5300<br>Av Comentes 5509 C1414A3 | HEED INTE<br>V/ Chadad |

## 12. Hacer clic en "INICIAR TRÁMITE".

| Argentin               | a.gob.ar              |                                                                                                    | Operation 2011111110 - Geogreene 2011111110                                                                                   |
|------------------------|-----------------------|----------------------------------------------------------------------------------------------------|----------------------------------------------------------------------------------------------------|
| REGISTRO ÚNICO N       | ACIONAL DEL AUTOMOTOR |                                                                                                    | We Names Deserved Set                                                                                                    |
| Inscripción Inicial    |                       |                                                                                                    |                                                                                                    |
| UB3<br>Carrystrayurati | VALIDAR               | Incripción iniciada<br>La inscripción se incidi correctamenta.<br>Debara completar el resto de los<br>paros para su hindización |                                                                                                    |
|                        |                       |                                                                                                    | GAURI FALV CP (15411) 2000-6000 marriel 77211<br>Ar Converses 5446, C to black / Constal Arm<br>In Damos Arm, Freidilite Arge |

13. Un cuadro de diálogo da aviso que la Inscripción ha sido iniciada.

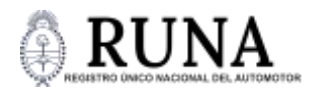

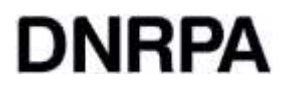

14. Haciendo clic en cerrar, volveremos nuevamente al inicio de una nueva carga.

| () Argentin        | a.gob.ar              | Operador: 2011111110-Empresa 2011111110                                                                                          |
|--------------------|-----------------------|----------------------------------------------------------------------------------------------------|
| REGISTRO ÚNICO N   | ACIONAL DEL AUTOMOTOR | Mas Traviteus Inscrigetavi Inscria Sale                                                                                          |
| nscripción Inicial |                       |                                                                                                    |
| vn                 | WALIDAR               |                                                                                                    |
| Comparison         |                       |                                                                                                    |
|                    |                       |                                                                                                    |
|                    |                       |                                                                                                    |
|                    |                       |                                                                                                    |
|                    |                       |                                                                                                    |
|                    |                       |                                                                                                    |
|                    |                       |                                                                                                    |
|                    |                       |                                                                                                    |
|                    |                       | DN IT FA y C P. (+5411) \$300-4000 interna 77210<br>Ar Comentes 5609, C M14A,M7 Cludad Autor<br>Its Baence Area, Frenchisch Arge |

15. Seleccionar del menú ubicado en el margen superior ubicado a la derecha de la pantalla la opción "Mis trámites".

| Argentin       | a.gob.ar            |             |                                              | 4           | Operador: 2011111110       | )-Empresa 2011111           |
|----------------|---------------------|-------------|----------------------------------------------|-------------|----------------------------|-----------------------------|
| BISTRO ÚNICO N | ACIONAL DEL AUTOMO  | TOR         |                                              |             | Mis Tramers - In           | iscripción inicial — S      |
| 3991           | Pecha               | Comprador   | Thurse                                       | Dominio     | Estam                      | Acom                        |
| 52w 1019985    | 1992/2025, 16:00:49 | 20226060079 | 20225030079 - SCADUTO MACREkum Martin - 100% | 229936 Deta | rger colicitati de ministr | - B                         |
|                |                     |             |                                              |             |                            |                             |
|                |                     |             |                                              | DNR         | *Α γ C P (+5411) 530       | 9-4000 interna 7 <u>221</u> |

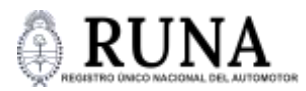

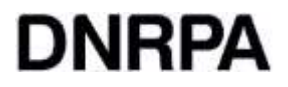

16. Del listado que se muestra, elegir el trámite de inscripción que se inició y descargar el PDF para imprimirlo, luego el usuario lo firma hológrafamente, la concesionaria lo escanea, lo firma hológrafamente, digitalmente y lo sube a RUNA.

INSTRUMENTO DE PETICIÓN VIRTUAL DE INSCRIPCIÓN INICIAL

Fecha: 19/02/2025

#### **IDENTIFICACIÓN DEL COMPRADOR**

APELLIDO: SCADUTO MACRI NOMBRES: Juan Martin CUIL: 20-11111111-0 SEXO: M NRO\_DOC:11111111 FECHA\_DE\_NACIMIENTO: 1971-12-12 TELEFONO: DOMICILIO\_LEGAL: AV CABILDO | 202 | | BELGRANO | CIUDAD DE BUENOS AIRES | ARGENTINA

#### IDENTIFICACIÓN DE LOS TITULARES

APELLIDO: SCADUTO MACRI NOMBRES: Juan Martin CUIL:20-11111111-0 SEXO: M NRO DOC: 11111111 FECHA DE NACIMIENTO: 1971-12-12 TELEFONO: DOMICILIO LEGAL: AV CABILDO | 202 | | BELGRANO | CIUDAD DE BUENOS AIRES | ARGENTINA DOMICILIO REAL: gwr

ESTADO CIVIL: Soltero/a E MAIL: a@a.com TITULARIDAD: 100

#### IDENTIFICACIÓN DEL AUTOMOTOR

VIN: 14T-0541636 Dominio: AS234RF NUMERO\_CERTIFICADO: 164081 MARCA: YAMAHA TIPO: MOTOCICLETA MODELO: SALIENT MARCA\_MOTOR: YAMAHA NUMERO\_MOTOR: 14T-0541636 MARCA\_CHASIS: YAMAHA NUMERO\_CHASIS: 14T-0541636 ORIGEN: Importado DATOS DEL COMERCIANTE HABITUALISTA COMERCIANTE HABITUALISTA: SUR VALLEY S.A. DOMICILIO: Guemas | 4567 | BURMEISTER | GENERAL ROCA | CORDOBA

CUIT: 30710258755 CÓDIGO COMERCIANTE: SU

He verificado personalmente la autenticidad de los datos que figuran en el presente formulario y la estampada en el automotor y me hago personalmente responsable civil y criminalmente por los errores u omisiones en que pudiera incurrir, sin perjuicio de las que a la empresa le correspondan.

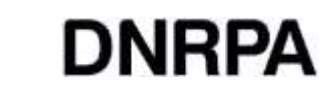

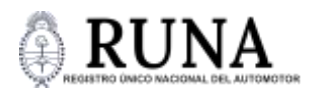

17. Seleccionar el documento firmado digitalmente y subirlo al sistema RUNA.

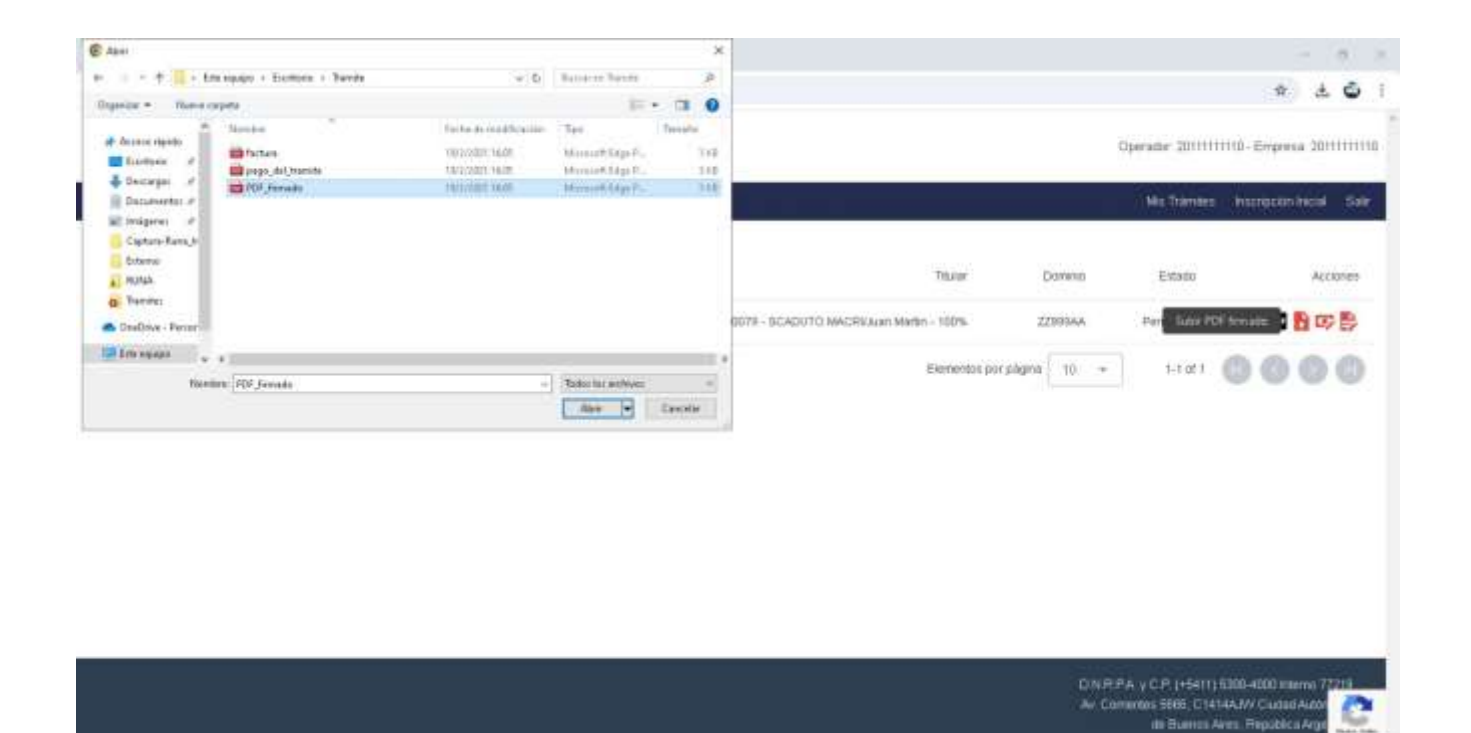

18. Posteriormente, la ventana emergente y el ícono de color verde indican que el documento se subió correctamente. Cerrar y continuar.

| Argentin         | a.gob.ar             |             |                                               |                    |               | O <del>perante</del> 30mmm                                  | 0 - <del>Graphica</del> 2011111110                           |
|------------------|----------------------|-------------|-----------------------------------------------|--------------------|---------------|-------------------------------------------------------------|--------------------------------------------------------------|
| REGISTRO ÚNICO N | IACIONAL DEL AUTOMO  | TOR         |                                               |                    |               | We have a                                                   | Herricken Nacial Sala                                        |
| 799              | Facha                | Sorograme   |                                               | These              | ,Ciamiaio     | Emarc                                                       | According                                                    |
| 53+ 1010908      | 19800/2026, 16 00.49 | 30336030010 | 30336530076 - GCADUTO WACRELium Merte         | 100%               | 22999AA       | Penderite                                                   | <b>B B G B</b>                                               |
|                  |                      |             | Aviso<br>El documento se subio correctamente. | Eleftéritin par pa | gna 10 +      | 1.1.01                                                      | 000                                                          |
|                  |                      |             |                                               |                    | DARK<br>Av Da | PA y C P (1550) (33)<br>nemes 366, C 1414A<br>an Barren Ann | 0-4000 maerial 77240<br>AV Coudad Autor<br>, Resolder S Arge |

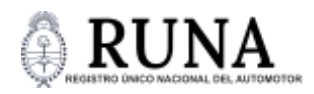

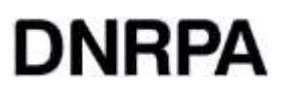

the Blances Area, Prepata

19. Adjuntar el comprobante de pago correspondiente al arancel del trámite de inscripción en formato PDF.

| Image: Image:                                                                                                    | Operade                 | \$.<br>10 - 2011111110 - Empresa<br>- Transes | .± €<br>201111111 |
|----------------------------------------------------------------------------------------------------|-------------------------|-----------------------------------------------|-------------------|
| Baselor + Teams capets - E - C - C - C - C - C - C - C - C - C                                                                                                    | Operadi                 | ж.<br>и: 2011111110-Еггрника                  | 201111111         |
| Ausses rightin<br>Ausses rightin<br>Ausses<br>Deckarges<br>Deckarges<br>Coptor-Lange<br>Coptor-Lange<br>Coptor-Lan | Operadi                 | er 2011111110-Empresa                         | 201111111         |
| R traipes #                                                                                                    |                         |                                               | cial Salt         |
| Dame     Thurse     Thurse                                                                                                    | Dominio i<br>1259344 11 | Estado<br>Arr competitions de page            | Accores           |
| Normal Al American State State                                                                                                    | 10 *                    | 1-D#1 🔘 🔘 🌔                                   | 00                |
| And Description                                                                                                    |                         |                                               |                   |
|                                                                                                    |                         |                                               |                   |

20. Repetir el mismo proceso con la factura de compra.

| + In support                                                                                                    | Botton i Territ                                                                                                 | * 0                               | Ramon Barana       | 10       |                                         |             |                                                                                                    |                     |           |
|----------------------------------------------------------------------------------------------------|----------------------------------------------------------------------------------------------------|-----------------------------------|--------------------|----------|-----------------------------------------|-------------|----------------------------------------------------------------------------------------------------|---------------------|-----------|
| Analise regelse<br>Analise regelse<br>Analis | -                                                                                                    |                                   | -                  |          |                                         |             |                                                                                                    |                     |           |
| <ul> <li>Access repeto</li> <li>Boolegia</li> <li>Concepto</li> <li>Concepto</li> <li>Con</li></ul>                                                                                                    | - 11<br>                                                                                                    |                                   |                    |          | <u> </u>                                |             |                                                                                                    |                     | •         |
| Descegai d'                                                                                                    | un 1                                                                                                    | site as in addication             | Ter                | Trevalla |                                         | -           |                                                                                                    |                     |           |
| 🕹 Descargas 🖉 📫 PDF                                                                                                    |                                                                                                    | echodes inte                      | Hannet SterP.      | 310      |                                         | 0           | perame 20111111                                                                                                 | 1110-Empresa 2011   | 111111111 |
|                                                                                                    | o_del_tismite                                                                                                   | \$12:2011 16:00<br>8/2/2011 16:00 | Margaret Rapp P.   | 34       |                                         |             | Sector Annual Annual Annual Annual Annual Annual Annual Annual Annual Annual Annual Annual Annual Annual Annual |                     |           |
| Decumental #                                                                                                    | CONTRACT, CONTRACT, CONTRACT, CONTRACT, CONTRACT, CONTRACT, CONTRACT, CONTRACT, CONTRACT, CONTRACT, CONTRACT, C |                                   | Contraction of the |          |                                         |             | in Mis Trambes                                                                                                  | Instruction inicial | 547       |
| insigeres #                                                                                                    |                                                                                                    |                                   |                    |          | -                                       |             |                                                                                                    |                     |           |
| Extense                                                                                                    |                                                                                                    |                                   |                    |          |                                         |             |                                                                                                    |                     |           |
| MUNA.                                                                                                    |                                                                                                    |                                   |                    |          | Thurse                                  | Diamenub    | Estato                                                                                                    | Acc                 | iones     |
| Tante .                                                                                                    |                                                                                                    |                                   |                    |          |                                         |             |                                                                                                    | -                   | -         |
| GaaDove - Penart                                                                                                    |                                                                                                    |                                   |                    |          | 0079 - SCADUTO MACRIALISH Martin - 100% | 22993AA     | Peridente                                                                                                    | Superfactors        |           |
| BEIN PROFAS                                                                                                    |                                                                                                    |                                   |                    |          |                                         |             |                                                                                                    |                     | -         |
| Warmen Factor                                                                                                    |                                                                                                    | +                                 | Tadochic welliver  |          | Elementar por a                         | ragios 10 + | 1-1:0011                                                                                                    | 000                 | 0         |
|                                                                                                    |                                                                                                    |                                   | Att I              | Canadar  |                                         |             |                                                                                                    |                     |           |
|                                                                                                    |                                                                                                    |                                   | Longitude 1        |          |                                         |             |                                                                                                    |                     |           |

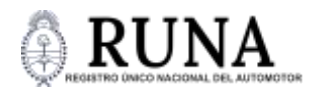

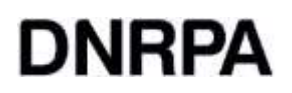

21. Al finalizar, los íconos de color verde señalados con el círculo confirman que el proceso se realizó correctamente y el estado pasa a Completo. A partir de este punto no se podrá realizar ninguna modificación.

| TRO ÚNICO NACI | IONAL DEL AUTOMO    | DTOR        |                                               |                  | - Mis Traviers | histrippity head Gal |
|----------------|---------------------|-------------|-----------------------------------------------|------------------|----------------|----------------------|
| 2011           | Pacha               | Comprastor  | Théor                                         | Dammi            | tnem           | Accords              |
| 28661:01 #6    | 199222026, 16:50:49 | 20226050079 | 20226090079 - SCADUTO MACRIXUEN Martin - 100% | 2299 MA          | Completo.      | - B B                |
|                |                     |             |                                               |                  |                |                      |
|                |                     |             | E esterita                                    | per piigroa 10 - | 1-1 107 1      | 0000                 |
|                |                     |             | Electerita                                    | per pilipra 10   | 1-1 187        | 0000                 |
|                |                     |             | Elemento                                      | ban hadhan       | 1-1 of T       |                      |
|                |                     |             | Elemento                                      | per pilgra       | f-turr         | 0000                 |
|                |                     |             | Elevente                                      | bas kajkaa       | f-tur t        | 0000                 |

22. El sistema realiza validaciones internas y registra la inscripción en Sura, finalmente se cambian los iconos en verde por el que se muestra a continuación y el estado pasa a Registrado

| TRO UNICO NAC | CIONAL DEL AUTOMO  | DTOR        |                                             |                     | Mits Transland | Increal fair |
|---------------|--------------------|-------------|---------------------------------------------|---------------------|----------------|--------------|
| VN.           | Fetta              | Congradur   | 78                                          | Aar Dominio         | Estato         | Accores      |
| Ow 1018905    | 19022025, 16:00:49 | 20226080078 | 20226050079 - SCADUTO MACROSuan Martin - 10 | 221904              | Registrado     |              |
|               |                    |             | Der                                         | entos por página 10 | 21.001         | 0000         |
|               |                    |             |                                             |                     |                |              |
|               |                    |             |                                             |                     |                |              |
|               |                    |             |                                             |                     |                |              |
|               |                    |             |                                             |                     |                |              |
|               |                    |             |                                             |                     |                |              |
|               |                    |             |                                             |                     |                |              |

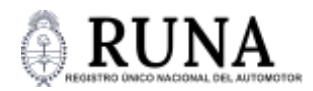

## DNRPA

23. El Sistema automáticamente genera la documentación del vehículo y la envía.

| TÍTULO DEL AUTOMOTOR<br>REPÚBLICA ARGENTINA                                                                    | CÉDULA DEL AUTOMOTOR<br>REPÚBLICA ARGENTINA                         |
|----------------------------------------------------------------------------------------------------|---------------------------------------------------------------------|
| Detex del Vehicule                                                                                             |                                                                     |
| Developer AD DVD AB                                                                                            | Tease JUAN MARTIN SCADUTO                                           |
| Marsa: RE101.5.7                                                                                               | Domicillo: Av. Cominites 5680, CABA<br>Dec. Dial 165,42280          |
| Modern LC/UNILLEY                                                                                              | LOC. LINE HEIRETON                                                  |
| Type: 101046-0P                                                                                                | Dumme AG013AH                                                       |
| Adv: 2021                                                                                                    | Marca: RENALT                                                       |
| Numero de Moter: 11.0000/123408                                                                                | Tex SEDAN SP                                                        |
| Namero de Charles 1962/932210133936                                                                            | Utar PRIVADO                                                        |
|                                                                                                    | Chasis INE38LCE0123450                                              |
| Dates del Brasistato                                                                                           | Woler ToleEcolu20406<br>Vence 0612/2029                             |
| Annual and a second second second second second second second second second second second second second second |                                                                     |
| And and a second second                                                                                        | Documento oficial - Registro Nacional de la Propiedad del Automator |
| Surrectine As Comments MIRI, CAUM                                                                              |                                                                     |
| Decement short. Reports featured in th Projected and Adventor                                                  |                                                                     |

#### CÉDULA DEL AUTOMOTOR

#### **REPÚBLICA ARGENTINA**

| CEDULA DE IDENTIFICACIÓN DE VEX<br>CEDULA DE IDENTIFICACIÓN DE VEX<br>On la Propieda del Asternitas y de Crutes Prese<br>Dominión:<br>Als 617 All | HEULOS                     |
|----------------------------------------------------------------------------------------------------|----------------------------|
| MODELD RENAULT                                                                                                    |                            |
| O USO SEDAN SP                                                                                                    |                            |
| MOTOR: BAE RUCEG125456                                                                                                    | 150                        |
| 0612/2824                                                                                                    | DIMISTRA                   |
| Pathon & visite                                                                                                    |                            |
| £2                                                                                                    |                            |
| ······································                                                                                                    |                            |
|                                                                                                    | Original                   |
| AUTOMOTOR IDENTIFICACION<br>ITTULAR JUAN MARTIN SCADUTO                                                                                           | Original                   |
| AUTOMOTOR IDENTIFICACION<br>ITTULAR JUAN MARTIN SCADUTO                                                                                           | Original                   |
| AUTOMOTOR IDENTIFICACION<br>INTULAR JUAN MARTIN SCADUTO<br>DOMICILIO<br>As, Consultas Seas, CABA                                                  | Original                   |
| AUTOMOTOR IDENTIFICACION<br>INTULAR: JUAN MARTIN SCADUTO<br>DOMICILIO<br>As: Continutes 5985, CABA<br>DOC<br>DNI: 15542786                        | Original                   |
| ANTOMOTOR DENTIFICACION<br>ITTULAR: JUAN MARTIN SCACUTO<br>DOMICILIO<br>As Committee SMD, DABA<br>DOC<br>DNE 15543786                             | Original                   |
| AUTOMOTOR DENTIFICACION<br>ITTULAR JUAN MARTIN SCACUTO<br>DOMICILIO AS COMUNIES SSIS, DABA<br>DOC DIR 15543788                                    | Original<br>Patan<br>Tatan |

enviada a miArgentina

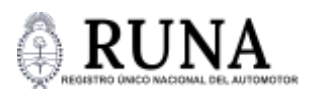

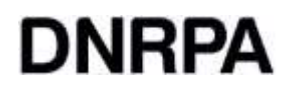

24. En el mismo momento, se le entrega al usuario la placa del dominio asignado. En caso de no tener la chapa física en existencia, el concesionario podrá descargar desde el ícono del "Acciones" una copia en papel, la cual será provisoria y tendrá que adherir visiblemente al vehículo hasta tanto se le provea de la definitiva. El estado pasa a Registrado.

| Estado     | Acciones |
|------------|----------|
| Registrado |          |
|            |          |

**REPÚBLICA ARGENTINA** 

# **AS2 34RF**

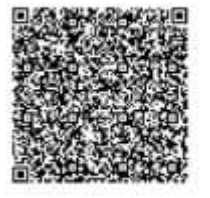

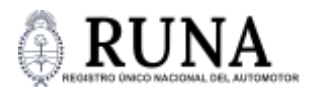

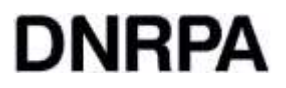

25. Una vez que el título es firmado digitalmente por la DNRPA, el estado del trámite pasara a Finalizado.

| Estado     | Acciones |
|------------|----------|
| Finalizado |          |